## Pasos para subir documentos de Servicios Médicos

1. Para subir los documentos requeridos por el Departamento de Servicios Médicos debe de acceder el portal de servicios electrónicos en: <u>https://portal.upr.edu</u>

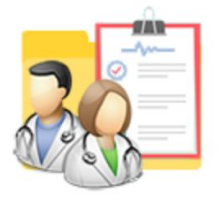

**Medical Documents** 

- 2. Oprima en el icono de "Medical Documents".
- 3. El sistema le muestra la siguiente pantalla con instrucciones a seguir. INSTRUCCIONES

Para información detallada de los formularios requeridos ve al siguiente enlace Documentos y Formularios.

| Subir Documentos                                  |                          |                       |  |  |
|---------------------------------------------------|--------------------------|-----------------------|--|--|
| Formulario Médico                                 | Choose File N            | No file chosen        |  |  |
| Consentimiente                                    | Choose File N            | No file chosen        |  |  |
| Decalaración Jurada                               | a: Choose File N         | No file chosen        |  |  |
| Vacuna                                            | Choose File N            | No file chosen        |  |  |
| Laboratorio                                       | Choose File N            | No file chosen        |  |  |
| Estatus de Documentos                             |                          |                       |  |  |
| A Formulario Médico A Cor                         | sentimiento              | A Decalaración Jurada |  |  |
| 🛦 Vacunas 🗹 Polí                                  | icas Institucionales 🛛 🚨 | A Laboratorios        |  |  |
| 🔅 ID con Foto 🌐 🍐 🔅 Foto 2x2 💼 🕓                  |                          |                       |  |  |
| 🛦 No Recibido 💠 En Proceso 🤣 Rechazado 🕼 Aprobado |                          |                       |  |  |
| Subir                                             |                          |                       |  |  |

a. Subir Documentos - El sistema le mostrará esta opción mientras el Departamento de Servicios Médicos tenga la opción de subir documentos disponibles y tenga documentos pendientes de entregar. Seleccione cada uno de los documentos que tenga para subir y oprima el botón "Subir". Una vez los documentos son subidos, el sistema le mostrará el siguiente mensaje:

Your documents successfully uploaded.

 Estatus de Documentos - El sistema le mostrará bajo esta opción todos los documentos requeridos por el Departamento y el estado del mismo.
INSTRUCCIONES

Para información detallada de los formularios requeridos ve al siguiente enlace Documentos y Formularios.

| Subir Documentos                                  |                                  |                       |  |  |
|---------------------------------------------------|----------------------------------|-----------------------|--|--|
| Formulario Médico:                                | Choose File No file chosen       |                       |  |  |
| Consentimiento:                                   | Choose File No file chosen       |                       |  |  |
| Decalaración Jurada:                              | Choose File No file chosen       |                       |  |  |
| Vacunas:                                          | Choose File No file chosen       |                       |  |  |
| Laboratorios:                                     | Choose File No file chosen       |                       |  |  |
| Estatus de Documentos                             |                                  |                       |  |  |
| A Formulario Médico                               | A Consentimiento                 | A Decalaración Jurada |  |  |
| 🛕 Vacunas                                         | Se Políticas Institucionales 🛛 🕹 | A Laboratorios        |  |  |
| 🌣 ID con Foto  💼 🔱                                | 🌣 Foto 2x2  💼 🚹                  |                       |  |  |
| 🔺 No Recibido 🔅 En Proceso 🥝 Rechazado 🖾 Aprobado |                                  |                       |  |  |

- Opción para eliminar documentos pendientes. Solo podrá eliminar los documentos que suba y estén pendiente de validación por la oficina de Servicios Médicos.
- Opción para bajar documentos completados o pendientes de validación.

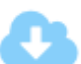

뻬